# Registratie Leerlingen als 'deelnemer'

### Stappenplan voor een juiste registratie

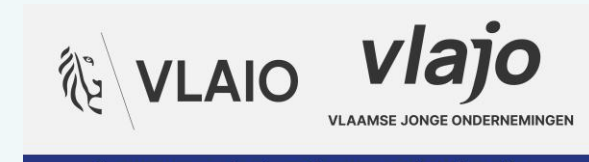

Samen voor sterk ondernemend onderwijs

# Individuele registratie

In 3 stappen

- **1. Basisgegevens**
- 2. Rol koppelen
- 3. School koppelen

## www.vlajo.org/register

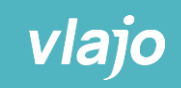

#### Je bent hier nieuw

Vertel ons over Jezelf.

| OORNAAM                                                                                                    | ACHTERNAAM                                                                                                    |
|----------------------------------------------------------------------------------------------------|----------------------------------------------------------------------------------------------------|
| Giraf                                                                                                    | De Lange                                                                                                    |
| BOORTEDATUM                                                                                                    |                                                                                                    |
| 16 / 12 / 2007                                                                                                    | Ö                                                                                                    |
| MAILADRES                                                                                                    |                                                                                                    |
| giraf@delange.com                                                                                                    |                                                                                                    |
| e gebruiken je e-mail adres als gebruikersna                                                                                                    | am.                                                                                                    |
| RHAAL E-MAILADRES                                                                                                    |                                                                                                    |
| giraf@delange.com                                                                                                    |                                                                                                    |
| M-NUMMER                                                                                                    |                                                                                                    |
|                                                                                                    |                                                                                                    |
| +321234567890                                                                                                    |                                                                                                    |
| +321234567890                                                                                                    |                                                                                                    |
| +321234567890                                                                                                    | arvan minstens 1 hoofdletter, cijfer en een speciaal teke                                                              |
| +321234567890<br>ACHTWOORD<br>wachtwoord heeft meer dan 8 karakters wa<br>Vlajo123*/                                                                               | arvan minstens 1 hoofdletter, cijfer en een speciaal teke                                                              |
| +321234567890<br>ACHTWOORD<br>wachtwoord heeft meer dan 8 karakters wa<br>Vlajo123*/<br>RHAAL WACHTWOORD                                                           | arvan minstens 1 hoofdletter, cijfer en een speciaal teke                                                              |
| +321234567890<br>ACHTWOORD<br>wachtwoord heeft meer dan 8 karakters wa<br>Vlajo123*/<br>RHAAL WACHTWOORD<br>wachtwoord heeft meer dan 8 karakters wa               | arvan minstens 1 hoofdletter, cijfer en een speciaal teke                                                              |
| +321234567890<br>ACHTWOORD<br>Wachtwoord heeft meer dan 8 karakters wa<br>Vlajo123*/<br>RHAAL WACHTWOORD<br>Wachtwoord heeft meer dan 8 karakters wa<br>Vlajo123*/ | arvan minstens 1 hoofdletter, cijfer en een speciaal teke<br>arvan minstens 1 hoofdletter, cijfer en een speciaal teke |
| +321234567890<br>ACHTWOORD<br>Wachtwoord heeft meer dan 8 karakters wa<br>Vlajo123*/<br>RHAAL WACHTWOORD<br>Wachtwoord heeft meer dan 8 karakters wa<br>Vlajo123*/ | arvan minstens 1 hoofdletter, cijfer en een speciaal teke<br>arvan minstens 1 hoofdletter, cijfer en een speciaal teke |

gegevens kosteloos in te zien en eventuele correcties aan te brengen. viajo noudt eraan jouw gegevens sterk te beschermen, je kan hierover meer lezen in onze privacyverklaring en algemene voorwaarden.

Door te registreren aanvaard ik de algemene voorwaarden en het privacybeleid van Vlajo

Schrijf me in voor de maandelijkse nieuwsbrief

Volgende

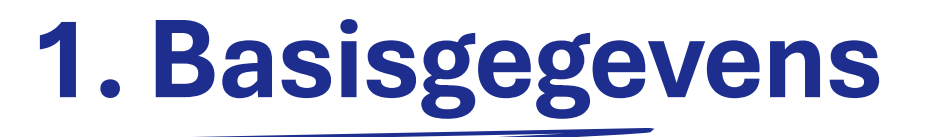

#### Stap 1 van 3

- Vul je accountgegevens aan
- Onthou je wachtwoord

### Ga door naar stap 2

vlajo

Je account is bijna gemaakt!

#### Je wil je registreren als

Bij Vlajo vinden we het belangrijk om de juiste informatie bij de juiste persoon te krijgen. Kies hieronder jouw accounttype.

#### Deelnemer

Je bent leerling of student. Of je wil deelnemen aan Start Academy.

C Leercoach

Je bent leerkracht, docent of als onderwijsprofessional verbonden aan een school.

Gastspreker, Ondernemer voor de Klas

Je wil je engageren om een gastles te geven.

#### Coach hoger onderwijs

Je wil je engageren om een project hoger onderwijs over een langere periode te coachen.

#### O Expert hoger onderwijs

Je bent bereid om vragen van studententeams vanuit jouw expertise te beantwoorden.

Ben je schoolverantwoordelijke of organisatieverantwoordelijke, stuur ons een mailtje op admin@vlajo.org en we gaan voor je aan de slag!

#### Account aanmaken

Toch al een account?

Naar inloggen

# 2. Rol kiezen

Stap 2 van 3

Kies de rol DEELNEMER

### Ga door naar stap 3

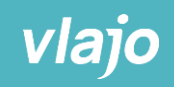

#### vlajo

Aanbod Opleidingen Evenementen Nieuws Getuigenissen

Aanmelder

#### Welkom bij Vlajo Je basisregistratie is gelukt, op naar de volgende stap!

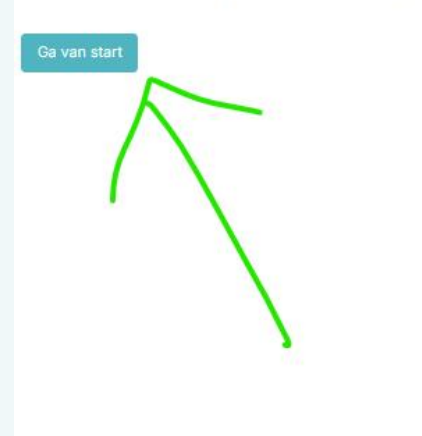

#### Schoolgegevens

Stap 1 van 1

Om je verder te helpen, kennen we graag Je school.

|   | Hoger | ond | erwijs |  |
|---|-------|-----|--------|--|
| - | - 100 |     |        |  |

# Secundair onderwijs School Selecteer school Selecteer studierichting JAAR -

Ga aan de slag

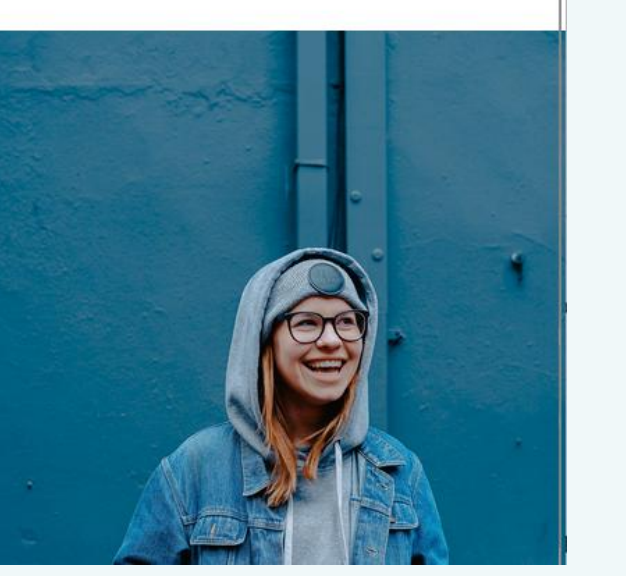

Zoeken naar ...

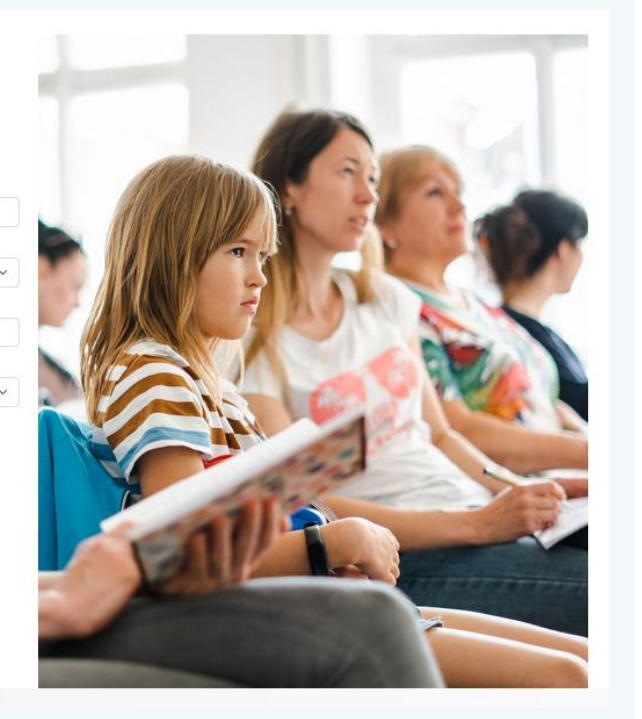

# 3. School koppelen

#### Stap 3 van 3

- Selecteer secundair
- Zoek je school op basis van de straatnaam of gemeente
- Duid je graad, studierichting en jaar aan

# Klaar? Log in!

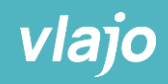

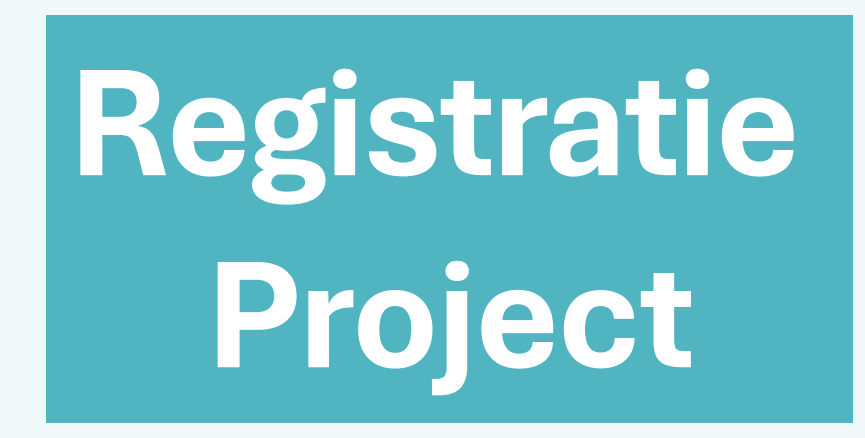

Stappenplan voor een juiste registratie

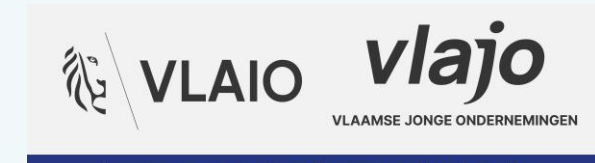

Samen voor sterk ondernemend onderwijs

### Belangrijk

### Slechts één leerling per team

Logt nu in en registreert het project met alle teamleden Anders maak je dubbele projecten aan en... betaal je dubbel...

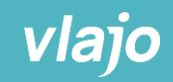

#### Mijn projecten

#### Je hebt nog geen projecten bij Vlajo

#### Nieuw project starten

Maak het project aan voor je team. Slechts 1 teamlid doorloopt dit proces en voegt dan de teamleden toe. Succes!

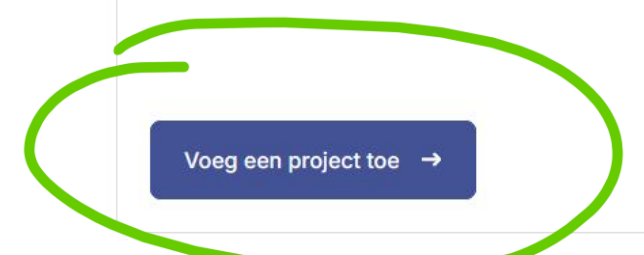

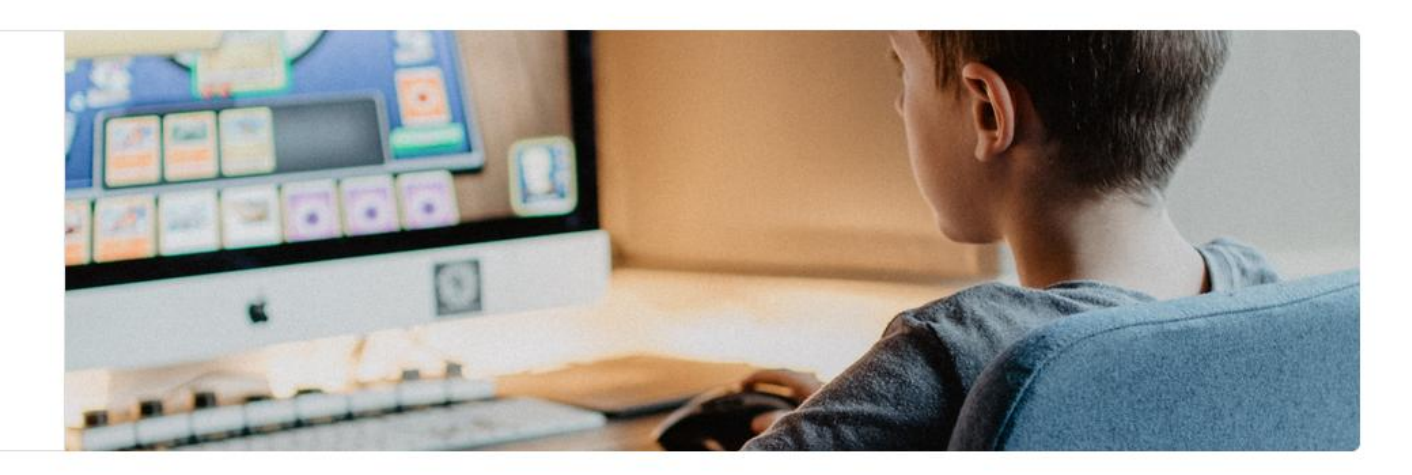

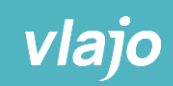

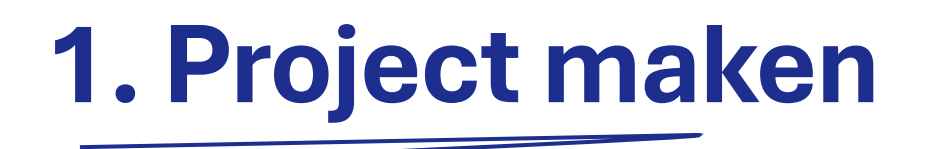

Eén leerling per team

- Kies een (voorlopige) **titel**
- Zoek je **leercoach** in de lijst
- Kies de juiste preset
- Duid de juiste looptijd aan

|                                   |                                                                                                | Mijn Profiel                                   | Mijn Projecten |
|-----------------------------------|------------------------------------------------------------------------------------------------|------------------------------------------------|----------------|
|                                   |                                                                                                |                                                | —              |
| <u>Mijn Vlajo</u> / Nieuw project |                                                                                                |                                                |                |
|                                   | 12                                                                                             | 6                                              |                |
|                                   | Project registreren Teamleden toevoegen                                                        | Aan de slag                                    |                |
|                                   | Project aanmaken                                                                               |                                                |                |
|                                   | Kies een voorlopige projecttitel en ga aan de slag. Let op: als je leerkracht/doo<br>gebeuren. | ent geen preset heeft klaar gezet, moet dat ee | st             |
|                                   | Project titel (*)                                                                              |                                                |                |
|                                   |                                                                                                |                                                |                |
|                                   | Leercoach (*)                                                                                  |                                                |                |
|                                   | Maak een keuze                                                                                 |                                                | ~              |
|                                   | Preset (*)                                                                                     |                                                |                |
|                                   |                                                                                                |                                                | ~              |
|                                   | Looptijd <sup>(*)</sup>                                                                        |                                                |                |
|                                   | Maak een keuze                                                                                 |                                                | ~              |
|                                   |                                                                                                |                                                |                |
|                                   |                                                                                                |                                                |                |
|                                   |                                                                                                |                                                |                |
|                                   |                                                                                                |                                                |                |

vlajo

# 2. Teamleden

Team aanmaken

- Teamleden moeten eerst individueel geregistreerd zijn
- Typ het e-mailadres in
- Kies een passende (voorlopige) functie
- Functieomschrijving mag je nog leeg laten

| vlajo MIJN VLAJO                  |                                                                                                    | Mijn Profiel Mijn Projecten |
|-----------------------------------|----------------------------------------------------------------------------------------------------|-----------------------------|
| <u>Mijn Vlajo</u> / Nieuw project |                                                                                                    |                             |
|                                   | 1 2<br>Project registraren Teamleden Inevnenen                                                                                     | Aan de clan                 |
|                                   | r reject registrateri                                                                                                    | han de shay                 |
|                                   | Teamleden toevoegen aan project 'In de Grote Zoo'<br>Werk je samen met anderen, voeg hen hier toe aan de hand van hun e-mailadres. |                             |
|                                   | E mail                                                                                                    |                             |
|                                   | Volledig e-mailadres                                                                                                    |                             |
|                                   | Functie                                                                                                    |                             |
|                                   |                                                                                                    | ~                           |
|                                   | Functieomschrijving                                                                                                    |                             |
|                                   | Voer een beschrijving van de functie in (bijv. verantwoordelijkheden, taken, en de                                                 | pelstellingen).             |
|                                   |                                                                                                    | li                          |
|                                   |                                                                                                    |                             |
|                                   |                                                                                                    |                             |
|                                   |                                                                                                    |                             |
|                                   | # Naam                                                                                                    | Functie                     |
|                                   | 1 Giraf De Lange (giraf@delange.com)                                                                                               | Woordvoerder                |
|                                   | Mijn projectteam is volledig                                                                                                    |                             |

# 3. Mijn project

#### Opstart

- Het project is volledig geregistreerd
- Alle teamleden mogen nu inloggen en zien het project
- Begin met de milestone START
- Succes!

| Vlajo MIJN VLAJO           |                                                                                                    |                                                                                                    |                                                                                                    | Mijn Profiel              | Mijn Projecten    |
|----------------------------|----------------------------------------------------------------------------------------------------|----------------------------------------------------------------------------------------------------|----------------------------------------------------------------------------------------------------|---------------------------|-------------------|
| Mijn Vlajo / Nieuw project |                                                                                                    |                                                                                                    |                                                                                                    |                           |                   |
|                            | 1                                                                                                    | 2                                                                                                    |                                                                                                    | - 3                       |                   |
|                            | Project registreren                                                                                                    | Teamleden toevoeg                                                                                                    | len                                                                                                    | Aan de slag               |                   |
|                            | Je project is succesvol aangen                                                                                                    | naakt.                                                                                                    |                                                                                                    |                           |                   |
|                            | Het bedenken, plannen en organiseren kar<br>• Via de <b>Milestones</b> bovenaan je projec<br>• Op de <b>projecttegels</b> heb je alvast de b<br>• Via je <b>accountknop</b> kan je eenvoudig | n beginnen. ziehier de belangrijk<br>It zie je meteen welke stappen je<br>belangrijkste items om je project<br>schakelen naar de <b>Vlajo-bib</b> (in | ste weetjes voor je aan de sl.<br>e neemt tjdens de uitwerking.<br>vorm te geven en te beherer<br>formatie) en de <b>Vlajo-hub</b> (be | ag gaat:<br>n.<br>eheer). |                   |
|                            | Veel succes met de uitwerking!                                                                                                    |                                                                                                    |                                                                                                    |                           |                   |
|                            | Naar je project →                                                                                                    |                                                                                                    |                                                                                                    |                           |                   |
|                            |                                                                                                    |                                                                                                    |                                                                                                    |                           |                   |
|                            | ×~~~~~~~~~~~~~~~~~~~~~~~~~~~~~~~~~~~~~                                                                                                    | E PÉ                                                                                                    | (A) 0%                                                                                                    | ×                         | ) <sup>1</sup> 0% |
| <b>A</b>                   | - P                                                                                                    | 8%                                                                                                    | ~15                                                                                                    | d'                        | P                 |
| START                      | BRAINWAVE                                                                                                    | SHAPE-UP                                                                                                    | TURBO MODE                                                                                                    | WRAI                      | P-UP              |

Afwerken

Afwerken

Afwerken

Afwerken

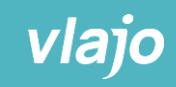

Afwerken

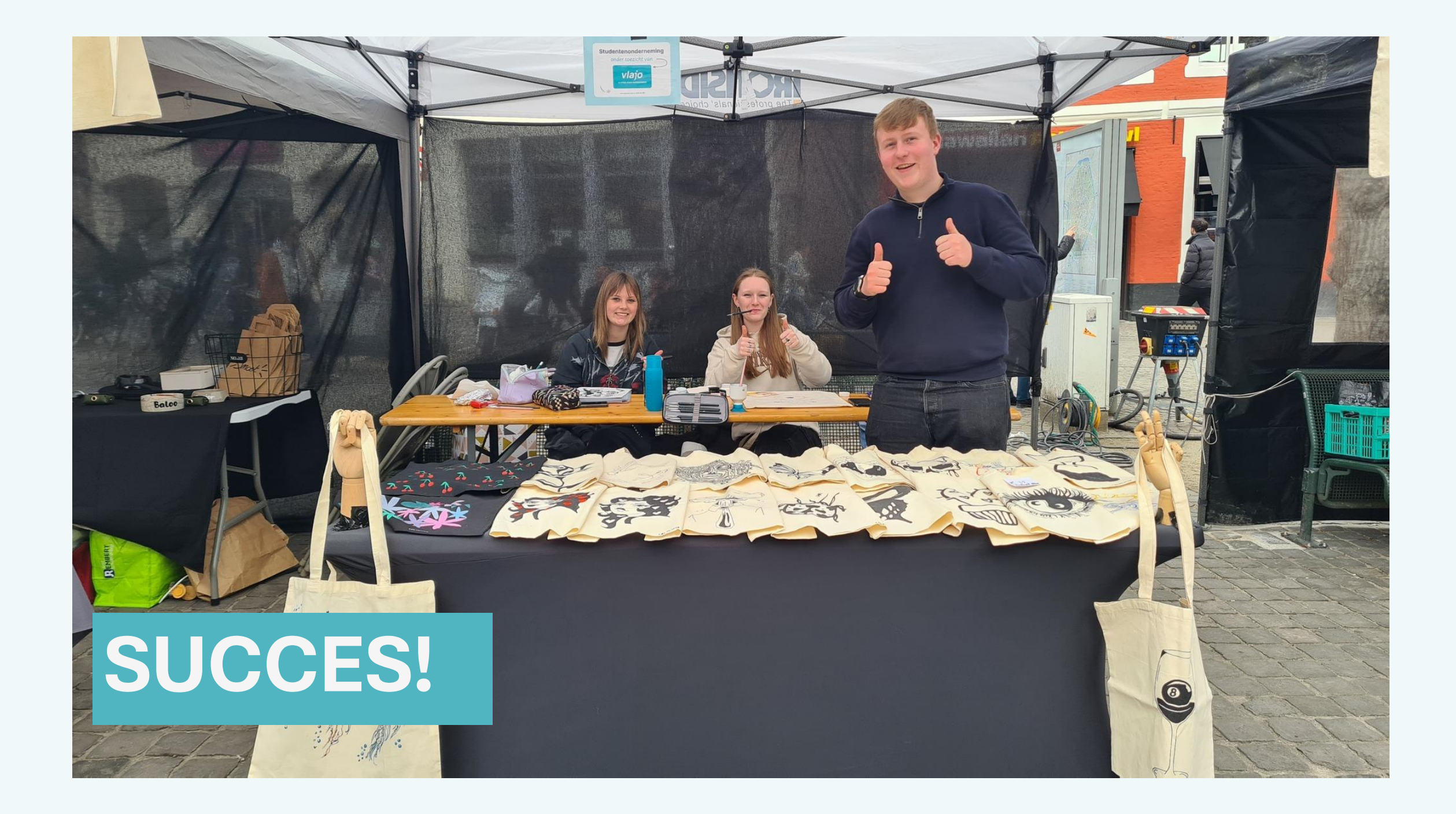

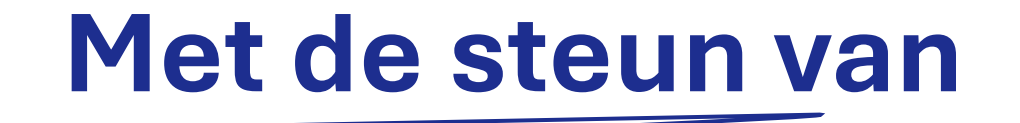

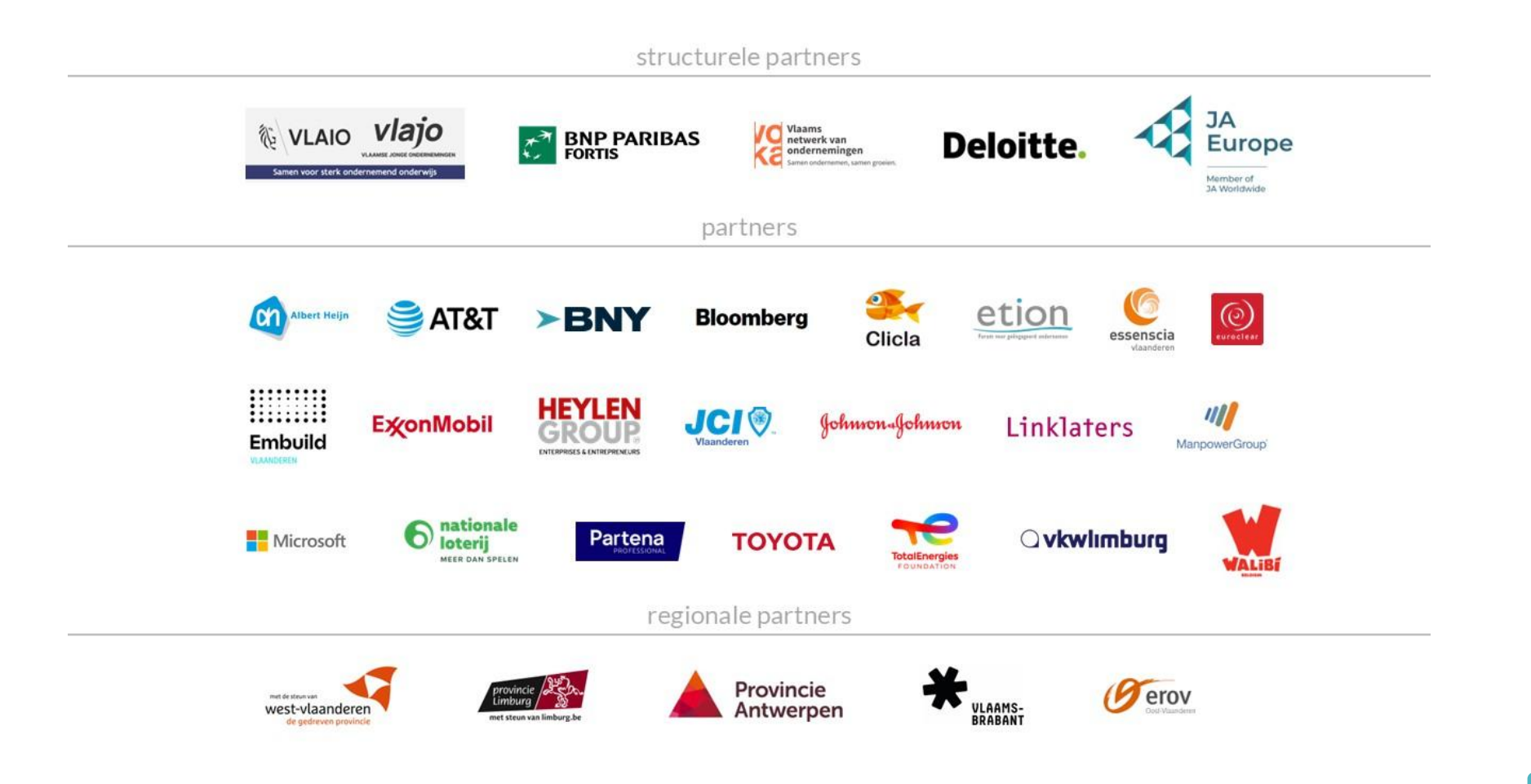